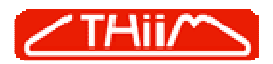

# W2150 adhoc mode

- trådløs forbindelse mellem to enkeltstående enheder:

Vær opmærksom på, at hvis LAN kablet er sat i INDEN enheden tændes, vil kun LAN delen virke. For at få WLAN delen til at virke SKAL enheden startes op UDEN et LAN kabel i. Der kræves altså at man tager strømmen fra, når man skal skifte mellem de to modes.

- 1. sæt LAN kabel i enhederne og lokalisér dem med NPLOC programmet.
- 2. Normalt har de begge default IP adresse sat til:
  - LAN: 192.168.126.254 / WLAN: 192.168.127.254
- 3. Dobbelt klik på den første (TCP SERVER) og sæt en LAN og WLAN IP samt indstillingerne:
  - a. WLAN mode: Adhoc
  - b. SSID (skal blot være ens med client)
  - c. Evt. kryptering
- 4. Sæt Operation mode til TCP SERVER.
- 5. Dobbelt klik på den anden (TCP CLIENT) og sæt en anden LAN og WLAN IP samt indstillingerne:
  - a. WLAN mode: Adhoc
  - b. SSID (skal blot være ens med server)
  - c. Evt. kryptering
- 6. Sæt Operation mode til TCP CLIENT
  - a. IP adressen skal pege på TCP SERVER adressen.

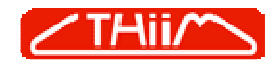

| <u>F</u> ile F <u>u</u> n | ction <u>H</u> elp |                   |            |                 |                       |                    |                                          |  |
|---------------------------|--------------------|-------------------|------------|-----------------|-----------------------|--------------------|------------------------------------------|--|
| <u>F</u> xit              | <u>ea</u> rch      | Search <u>I</u> P | <br>Locate | <u>C</u> onsole | <b>E</b><br>Assign IP | <b></b><br>Un-Lock | n an an an an an an an an an an an an an |  |
| No 🛆                      | Model              | MAC Ac            | ldress     | IP Address      |                       |                    |                                          |  |
|                           |                    |                   |            |                 |                       |                    |                                          |  |
|                           |                    |                   |            |                 |                       |                    |                                          |  |
|                           |                    |                   |            |                 |                       |                    |                                          |  |
|                           |                    |                   |            |                 |                       |                    |                                          |  |
|                           |                    |                   |            |                 |                       |                    |                                          |  |
|                           |                    |                   |            |                 |                       |                    |                                          |  |
|                           |                    |                   |            |                 |                       |                    |                                          |  |
|                           |                    |                   |            |                 |                       |                    |                                          |  |
|                           |                    |                   |            |                 |                       |                    |                                          |  |
|                           |                    |                   |            |                 |                       |                    |                                          |  |
|                           |                    |                   |            |                 |                       |                    |                                          |  |
|                           |                    |                   |            |                 |                       |                    |                                          |  |
|                           |                    |                   |            |                 |                       |                    |                                          |  |
|                           |                    |                   |            |                 |                       |                    |                                          |  |
|                           |                    |                   |            |                 |                       |                    |                                          |  |
|                           |                    |                   |            |                 |                       |                    |                                          |  |
|                           |                    |                   |            |                 |                       |                    |                                          |  |

Klik på Search.

Herefter vil de mulige Nporte fremgå. Her kan man sætte IP adressen. Man kan også dobbeltklikke på enhederne og får så deres Web Console at se.

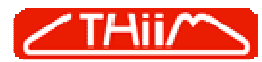

|                             | 31/                                 |                                                               | Google                         |                     |
|-----------------------------|-------------------------------------|---------------------------------------------------------------|--------------------------------|---------------------|
| Coorde C-                   | Charles NA                          | 🔗 🌃 - 🔥 Page review - 🕅 E76 blakerst 👫 Vertvaller - 🕞 Sand Ha |                                |                     |
| Hyperlinks 🔊 MOXA 📔 IEI 🖉 I | CPDAS 🚟 Ingram Micro 🔊 Rosenmeier 📭 | DCS 🛞 Tech Data 🙋 BN elektronik 🕮 Thiim 🙋 Shoppen 🏉 KOB       |                                | Ti lascinii iger    |
| 🕈 🕸 🌈 NPort Web Console     |                                     |                                                               | <u>0</u> • ⊡ • <del>6</del> •  | 🔂 Page 🔹 🍈 Tools 🔹  |
| MOXA                        |                                     |                                                               |                                |                     |
|                             | A MARINE A LECONT                   |                                                               | » Total Solution for Industria | I Device Networking |
| Main Menu<br>Overview       | Welcome to NPort W2150 Serie        | 25                                                            |                                |                     |
| Wizard<br>Racis Sottings    | Wireless Serial Device Server       |                                                               |                                |                     |
| Dasic Settings              | Model name                          | NPort W2150                                                   |                                |                     |
|                             | Serial number                       | 316                                                           |                                |                     |
| Serial Port Settings        | Firmware version                    | 1.5                                                           |                                |                     |
| 📃 System Management         | Ethernet IP address                 | 192.168.0.231                                                 |                                |                     |
| 🗎 Change Password           | Ethernet MAC address                | 00:90:E8:0E:65:65                                             |                                |                     |
| Load Factory Default        | WLAN IP address                     | 192.168.0.251                                                 |                                |                     |
| Save/Restart                | WLAN MAC address                    | 00:60:B3:2B:02:A1                                             |                                |                     |
|                             | SSID                                | default                                                       |                                |                     |
|                             | WLAN mode                           | Ad-hoc Mode                                                   |                                |                     |
|                             | WEP mode                            | Disable                                                       |                                |                     |
|                             | Serial port 1                       | TCP Server Mode, 115200, None, 8, 1, RTS/CTS                  |                                |                     |
|                             |                                     |                                                               |                                |                     |
|                             |                                     |                                                               |                                |                     |
|                             |                                     |                                                               |                                |                     |
|                             |                                     |                                                               |                                |                     |
|                             |                                     |                                                               |                                |                     |
|                             |                                     |                                                               |                                |                     |
|                             |                                     |                                                               |                                |                     |
|                             |                                     |                                                               |                                |                     |

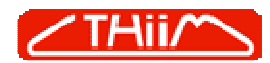

| 🥟 NPort Web Console - Window               | s Internet Explorer                                                                                                    |                                   |                              |
|--------------------------------------------|----------------------------------------------------------------------------------------------------|-----------------------------------|------------------------------|
| 💽 🗸 🖉 http://192.168.0.23                  | 31/                                                                                                    | 💽 姆 🗙 Google                      | Q -                          |
| Hyperlinks 🖉 MOXA 📧 IEI 🖉 ICI              | Start • M • Ø 55 • 🏠 Bogmærker • 🔊 576 blokeret 👫 Kontroller • 🍙 Send til • 🖉<br>PDAS 🚟 Ingram Micro 🔊 Rosenmeier 🛥 DCS 🍿 Tech Data 🔊 BN elektronik 📟 Thim 🔊 Shoppen 🄊 KOB |                                   | 🔘 Indstillinger <del>-</del> |
| 🚖 🏟 🏼 🍘 NPort Web Console                  |                                                                                                    | 💧 • 📾 • 🖶 • 🔂                     | Page 🔹 🍈 Tools 👻 🎽           |
| ΜΟΧΛ                                       | www.moxa.com                                                                                                    | » Total Solution for Industrial D | evice Networking             |
| 🔄 Main Menu<br>🗀 Overview                  | Ethernet Configurations                                                                                                    |                                   |                              |
| 🗎 Wizard                                   | Ethernet                                                                                                    |                                   |                              |
| Basic Settings                             | IP configuration Static                                                                                                    |                                   |                              |
| General Settings                           | IP address 192.168.0.231                                                                                                    |                                   |                              |
| 😑 Ethernet Configuration                   | Netmask 255.255.255.0                                                                                                    |                                   |                              |
| WLAN Configurations                        | Gateway                                                                                                    |                                   |                              |
| Serial Port Settings     System Management |                                                                                                    |                                   |                              |
| Change Password                            | Submit                                                                                                    |                                   |                              |
| Load Factory Default                       |                                                                                                    |                                   |                              |
| Save/Restart                               |                                                                                                    |                                   |                              |
|                                            |                                                                                                    |                                   |                              |
|                                            |                                                                                                    |                                   |                              |
|                                            |                                                                                                    |                                   |                              |
|                                            |                                                                                                    |                                   |                              |
|                                            |                                                                                                    |                                   |                              |
|                                            |                                                                                                    |                                   |                              |
|                                            |                                                                                                    |                                   |                              |
|                                            |                                                                                                    |                                   |                              |
|                                            |                                                                                                    |                                   |                              |
|                                            |                                                                                                    |                                   |                              |
|                                            |                                                                                                    |                                   |                              |
|                                            |                                                                                                    |                                   |                              |
|                                            |                                                                                                    |                                   |                              |
|                                            |                                                                                                    |                                   |                              |
|                                            |                                                                                                    |                                   |                              |
| <                                          |                                                                                                    |                                   |                              |
| Done                                       |                                                                                                    | 😜 Internet                        | 🔍 100% 🔻 🕌                   |

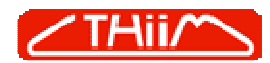

| 🖉 NPort Web Console - Windows                                                                                                    | Internet Explorer                                                                                                    |                                                            |                                   |                              |
|----------------------------------------------------------------------------------------------------|----------------------------------------------------------------------------------------------------|------------------------------------------------------------|-----------------------------------|------------------------------|
| 😋 🕞 👻 🔊 http://192.168.0.23                                                                                                    | 1                                                                                                    |                                                            | Google                            |                              |
| Google G-<br>Hyperlinks @ MOXA IEI IEI @ ICF                                                                                               | Start 🔹 🗹 🗸 🖄 🖬 Start 🔹 🕅 🗸 🖓 🖬 Start 🔹 Start 🔹 Start Start | Bogmærker 🗸 🔊 576 blokeret 🛛 🍄 Kontroller 👻 👍 Send til 🗸 🌽 |                                   | 🔘 Indstillinger <del>-</del> |
| 🚖 🕸 🌈 NPort Web Console                                                                                                    |                                                                                                    |                                                            | 🙆 • 📾 • 🖶 • 🖻                     | Page 🔹 🍈 Tools 👻 🎽           |
| Main Menu<br>Overview<br>Wizard<br>Basic Settings<br>Network Settings<br>General Settings<br>Ethernet Configuration<br>WLAN Configurations | WULAN Configurations<br>Network Configurations<br>IP configuration S1<br>IP address 15<br>Netmask 25<br>Gateway                                                                                                    | tatic<br>92.168.0.251<br>55.255.255.0                      | ≫ Total Solution for Industrial D | Device Networking            |
| WLAN     Security     Serial Port Settings     System Management     Change Password     Load Factory Default     Save/Restart             | WLAN<br>Mode C<br>SSID de<br>Channel 3<br>Submit                                                                                                    | Infrastructure Mode  Ad-hoc Mode afault                    |                                   |                              |
|                                                                                                    |                                                                                                    |                                                            |                                   |                              |
|                                                                                                    |                                                                                                    |                                                            |                                   |                              |
| Cone                                                                                                    |                                                                                                    |                                                            | 😜 Internet                        | 🔍 100% 🔻                     |

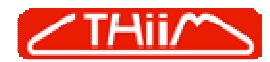

| 🖉 NPort Web Console - Windows                                                                                                    | Internet Explorer                                                                                                    |                                                                                                    |                            |                              |
|----------------------------------------------------------------------------------------------------|----------------------------------------------------------------------------------------------------|----------------------------------------------------------------------------------------------------|----------------------------|------------------------------|
| 🚱 🗸 🔊 http://192.168.0.231                                                                                                    | 1                                                                                                    |                                                                                                    | 🖌 🍫 🗙 Google               | P -                          |
| Google G-<br>Hyperlinks @ MOXA 🔠 IEI @ ICPI                                                                                                    | Start 🔶 🎦<br>DAS 🚟 Ingram Micro 💋 Rosenmeier 📧                                                                                                    | ▼ 🤣 💱 ▼ 🏠 Bogmærker ▼ 🔊 576 blokeret 🤷 Kontroller ▼ 👍 Send til ♥ 🌽<br>■ DCS 🌐 Tech Data 🙋 BN elektronik 📟 Thim 🙋 Shoppen 🙋 KOB                                                                |                            | 🔘 Indstillinger <del>-</del> |
| 😭 🏟 🏉 NPort Web Console                                                                                                    |                                                                                                    |                                                                                                    | 0 · 0 · 0 ·                | • 🔂 Page • 🎯 Tools • 🎽       |
| ΜΟΧΛ                                                                                                    |                                                                                                    |                                                                                                    |                            |                              |
| Main Menu<br>Overview<br>Wizard<br>Basic Settings<br>General Settings<br>General Settings<br>Configurations<br>WLAN<br>Security<br>Security<br>Security<br>Security<br>Security<br>Security<br>System Management<br>Change Password<br>Load Factory Default<br>Save/Restart | TCP Server Mode         Port 01         Operation mode         TCP alive check time         Inactivity time         Max connection         Data Packing         Delimiter 1         Delimiter 2         Force transmit         TCP Server Mode         Local TCP port         Command port         Apply the above settings to all         Submit | TCP Server Mode<br>7 (0 - 99 min)<br>0 (0 - 65535 ms)<br>1 (1 - 4)<br>0 (Hex) Enable<br>0 (0 - 65535 ms)<br>4001<br>966<br>serial ports (Local listen port will be enumerated automatically). | Total Solution for Industr | ial Device Networking        |
|                                                                                                    |                                                                                                    |                                                                                                    |                            |                              |
| Done                                                                                                    |                                                                                                    |                                                                                                    | 😜 Internet                 | 🔍 100% 🔻                     |

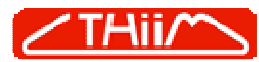

| Color       Sett Mr - Q - D - Restandor - D - Settider - D - Settider -                        | Oogle C+     bord Min + O D D     the part Min + O D D     the part Min + O D D     the part Min + O D D     the part Min + O D D     the part High + O D D     the part High + O D D                                                                                                    | 🗨 💽 🗸 🔊 http://192.168.0.2                | 32/                           |                                                                | Soogle                         | 2                  |
|----------------------------------------------------------------------------------------------------|----------------------------------------------------------------------------------------------------|-------------------------------------------|-------------------------------|----------------------------------------------------------------|--------------------------------|--------------------|
| Precr Wes Consol   Image: Second Second S | Interview Consol     Ward Ward Ward Settings     System Management     Change Bassword     Code Prises     Servinges     System Management     Change Bassword     Code Prises     Servingestart     Wirdle Ward     Servingestart     Servingestart     Servin | Google 🕞 -<br>Iyperlinks 🝘 MOXA 🔚 IEI 🖉 I | Start 🖗 🗹 👻 🧷 🕻               | 🚰 👻 🔀 Bogmærker 🕶 🔊 576 blokeret 👫 Kontroller 👻 🍙 Send til 🕶 🍏 |                                | O Indstillinger    |
| Mini Menu       Viceloss for la Duvice Server         Basic Serial Duvice Server       Midel name         Serial Port Settings       Serial number       46         Change Password       Load Factory Duriedut       Du90:E8/0254/57         Load Factory Duriedut       Du90:E8/0254/57       UI-UAN IP address         SavyRestart       Sist Prot Settings       Sist Prot Settings         SavyRestart       TCP Client Mide, 115200, None, 8, 1, KTS/CTS       Ktive network port                                                                                                    | Main Name       Volcatione to APart W2150 Baries         Ward       Basic Setrials         Setrial Setrial Device Server         Main Management         Change Password         Loader Factory Device         Save/Restart                                                                                                    | 👔 🏟 🌈 NPort Web Console                   |                               |                                                                | 🗿 • 📾 • 🖶 •                    | 🔂 Page 👻 🍈 Tools 👻 |
| Main Manu     Watchington for Industrial Device Network       Warad     Basics Settings       Basics Settings     Wireless. Serial Device Server       Medel name     NPort W2150       Serial Port Settings     System Management       Change Password     15       Diad Factory Default     D0900E8/00E4457       WitAN IP Address     D0900E8/00E4457       WitAN IP Address     D0900E8/00E4457       WitAN IP Address     D0900E8/00E4457       WitAN IP Address     D0900E8/00E4457       WitAN IP Address     D0900E8/00E4457       WitAN IP Address     D0900E8/00E4457       WitAN Nade     Ad-hoc Mode       WP mode     Dable       Striel grant     D070E8/00E4457       WitAN mode     Ad-hoc Mode       WP mode     Dable       Serial port 1     TCP Clant Mode, 115200, None, 8, 1, RTS/CTS       Active network port     Ethornet                                                                                                    | Main Menu     Wetcome to NPort W2150 Beries       Wizard     Basic Settors       Network Settors     Serial Doct Settors       Serial Port Settors     Model name       Serial Port Settors     1.5       System Management     Ithernet IP address       Load Factory Default     00:00:80:06:04:37       WUAN MAC address     00:00:80:28:20:01:01       Save,Restart     Site Primore Version       Serial port 1     TCP Clerk Mode, 115200, None, B, 1, RTS/CTS       Active network port     Ethernet                                                                                                    | MOXA                                      |                               |                                                                |                                |                    |
| Main Mu       Overriew         Overriew       Virlass Sarial Device Sarver         Basic Sattings       Madel name       Nart W2150         Serial number       46         Change Password       158         Change Password       102.166.0.232         Change Password       102.166.0.258         Maid Anderss       0090168.0E164-157         Witz AN MAX address       0090168.0E164-157         Witz Nick Maddress       0090168.0E164-157         Witz Nick Maddress       0090168.0E164-157         Witz Nick Maddress       0090168.0E164-157         Witz Nick Maddress       0090168.0E164-157         Witz Nick Maddress       0090168.0E164-157         Witz Nick Math Address       0090168.0E164-157         Witz Nick Math Address       0090168.0E164-157         Witz Nick Math Address       0090168.0E10-101         Witz Nick Math Address       0190168.0E17         Witz Nick Math Address       0190168.0E18         Witz Nick Math Address       0190168.0E18         With Math Address       0190168.0E19         With Math Address       0190168.0E19         With Math Address       0190168.0E19         With Math Address       0190168.0E19         With Math Address                                                                                                    | Main Moul       Verclews         Overview       Witzerd         Witzerd       Wireless Serial Device Server         Basic Settings       Medel anne       NPot Wa150         Serial Dant Settings       Serial Danters       15         System Managenett       Ethermet IMAC address       0.904E90 Ge64957         Change Password       Ethermet IMAC address       0.904E90 Ge64957         WLAN NR address       0.904E90 Ge64957       0.0040-82320.10.10         System Managenett       WLAN Nac address       0.904E90 Ge64957         WLAN Nac address       0.904E90 Ge64957       0.0040-82320.10.10         System Managenett       WLAN Nac address       0.904E90 Ge6495         WLAN Nac address       0.904E90 Ge6495       0.0040-82320.10.10         WLAN nade       Adapt Madel       Mappee Madel         WLAN nade       Adapt Madel       Mappee Madel         WLAN nade       Adapt Madel       Mappee Madel         System Managenett       VP model       Mappee Madel         WLAN nade       Top Clent Made, 115200, None, 0, 1, RTS/CTS       Advin advin advin advin advin advin advin advin advin advin advin advin advin advin advin advin advin advin advin advin advin advin advin advin advin advin advin advin advin advin advin advin advin advin advin advin advin advin advin advinadvin advin advin advin advinadvin advin advin                                                                                                    |                                           | www.moxe.com                  |                                                                | » Total Solution for Industria | l Device Networkin |
| Witzard       Witzeless Serial Device Server         Basic Settings       Model name       NPort W2150         System Management       46         Change Pasword       Ethernet IP address       009068/06:46:57         Change Pasword       WLAN MA dadress       009068/06:46:57         VLAN MA dadress       009068/06:46:57         WLAN MA dadress       0050638:28:0101         Save/Restart       Sto dafress       016:0252         WLAN MA dadress       00568/32:80:011         Save/Restart       Sto dafress       016:0252         WLAN mode       Disable         Save/Restart       Sto dafress       016:0252         WLAN mode       Disable         Save/Restart       Sto dafress       016:0252         WEN mode       Disable         Save/Restart       Sto dafress       016:0252         WEN mode       Disable       Serial part 1       TCP Client Mode, 115200, None, 8, 1, RT5/CTS         Active network port       Ethernet 1       Sto dafress       Sto dafress         Save/Restart       Sto dafress       Sto dafress       Sto dafress         Save/Restart       Sto dafress       Sto dafress       Sto dafress         Save/Restart       Sto dafress                                                                                                    | With       With         Basis Settings       Witcless Serial Device Server         Serial Port Settings       Serial number         System Management       15         Change Password       12,158,222         Change Password       12,168,225         System Management       WLN MA ddress       00;0168:00:64:57         WLN MA ddress       00;0168:00:64:57         WLN MA ddress       00;0168:00:64:57         WLN MA ddress       00;0168:00:64:57         WLN MA ddress       00;0168:00:64:57         WLN MA ddress       00;0168:00:64:57         WLN MA ddress       00;0168:00:64:57         WLN MA ddress       00;0168:00:64:57         WLN MA ddress       00;0168:00:64:57         WLN MA ddress       00;0168:00:64:57         WLN MA ddress       00;0168:00:64:57         WEP made       Dsable         WEP made       Dsable         WEP made       Dsable         WEP made       Dsable         WEP made       Dsable         Wer made       MA bdress         Wer made       MA bdress         Wer made       MA bdress         Wer made       MA bdress         Wer made       Wer made <td>Main Menu</td> <td>Welcome to NPort W2150 Series</td> <td></td> <td></td> <td></td>                                                                                                    | Main Menu                                 | Welcome to NPort W2150 Series |                                                                |                                |                    |
| Besic Settings     Nodel name     NPort W2150       Serial Port Settings     Serial number     46       System Management     Ethernet II address     192.168.0.232       Change Password     Ethernet II address     090.18.0.616.45.77       Load Factory Default     WLAN IP address     090.18.0.023       Save/Restart     WLAN MAC address     006.08.32.850.10.10       Save/Restart     STD     default       WLAN mAC address     006.08.32.850.10.10       Save/Restart     STD     default       WLAN mode     Ad-hoc Mode       VEP mode     05.801e       Serial port 1     TCP Client Mode, 115200, None, 8, 1, RTS/CTS       Active network port     Ethernet                                                                                                    | Basic Settings         Model name         NPurt W2150           Serial Port Settings         Serial number         46           System Management         Ethernet IP address         192.168.0.232           Change Password         Ethernet IP address         0990.1810.0252           Load Factory Default         WLAN IP address         0990.1810.0216           Save/Restart         WLAN IP address         0990.1810.0216           VLAN IMC address         0990.1810.0216         0450.0252           VLAN IM address         0990.1810.011         0500.0101           Save/Restart         SSID         default           WEN mode         Datable         DEable           Serial port 1         TCP Client Mode, 115200, None, 8, 1, RTS/CTS           Active network port         Ethernet                                                                                                    | Wizard                                    | Wireless Serial Device Server |                                                                |                                |                    |
| Network settings         Serial port Settings         Serial port Settings         Firmware version         15           System Management         Ethernet IP address         D0:90:E8:0E:64:57         D0:90:E8:0E:64:57           Load Factory Default         VLAN IP address         D0:90:E8:0E:64:57         D0:90:E8:0E:64:57           Save/Restart         Site         Site         OD:60:E8:0E:64:57         D0:90:E8:0E:64:57           Save/Restart         Site         VLAN IP address         D0:90:E8:0E:64:57         D0:90:E8:0E:64:57           Save/Restart         Site         VLAN IP address         D0:60:E8:28:01:01         Site           Save/Restart         Site         VLAN IP address         D0:60:E8:28:01:01         Site           VLAN mode         Ad-hoc Mode         VLAN mode         Site of Part         Site of Part           VEP mode         Disable         Site of Part         Site of Part         Site of Part           Serial port 1         TCP Client Mode, 115200, None, 8, 1, RTS/CTS         Active network port         Ethernet                                                                                                    | Network Settings     Serial port Settings       System Management     15       Change Password     Ethernet IP address       Load Factory Default     ULAN IP address       Save/Restart     SID       Save/Restart     SID       Genage Assword     ULAN IP address       VLAN MAC address     00:60:83:28:01:01       Save/Restart     SID       Genage Assword     ULAN IP address       VLAN MAC address     00:60:83:28:01:01       Save/Restart     SID       Genage Assword     ULAN IP address       VLAN MaC address     00:60:83:28:01:01       Save/Restart     SID       Genage Assword     ULAN IP address       VLAN mode     Ad-hoc Mode       VEP mode     Disable       Serial port 1     TCP Client Mode, 115200, None, 8, 1, RTS/CTS       Active network port     Ethernet                                                                                                    | Basic Settings                            | Model name                    | NPort W2150                                                    |                                |                    |
| Serial Port Settings       Firmware version       1.5         System Management       Ethernet NAC address       109:168.0:232         Load Factory Default       WLAN IP address       109:168:0:264-57         Save/Restart       WLAN IP address       109:168:0:268-0:264         WLAN Mac Address       00:60:83:269:10:10       0:60:83:269:10:10         Save/Restart       VLAN mode       Ad-hoc Mode         WEA mode       Ad-hoc Mode       Meanue         WEA mode       Ad-hoc Mode       Meanue         Serial port 1       TCP Client Mode, 115200, None, 8, 1, RTS/CTS       Active network port         Ethernet       Ethernet       Ethernet                                                                                                    | Seral Port Settings       15         System Management       15         Change Password       192.168.0.232         Load Factory Default       VLAN IP address       192.168.0.232         Save/Restart       VLAN IP address       192.168.0.232         VLAN IP address       192.168.0.232         VLAN IP address       192.168.0.232         VLAN IP address       192.168.0.232         VLAN IP address       192.168.0.232         VLAN IP address       192.168.0.232         VLAN IP address       192.168.0.232         VLAN IP address       192.168.0.232         VLAN Mac Address       00:60:83:250:101         Save/Restart       SSID         VLAN Mac Address       00:60:83:250:101         Save/Restart       StiD         VLAN Mac Address       00:60:83:250:101         Save/Restart       StiD         VLAN mac Address       00:60:83:250:101         Save/Restart       Ethernet Made         VLAN mac Address       00:60:83:250:101         Save/Restart       Ethernet Made         VLAN mac Address       00:60:81:250:00:101         Save/Restart       Ethernet Made         VLAN mac Address       00:60:81:250:00:101         Sav                                                                                                    | Network Settings                          | Serial number                 | 46                                                             |                                |                    |
| System Management       Ethernet LP address       192.168.0.232         Change Password       Ethernet MAC address       009:008:064:57         Load Factory Default       WLAN MAC address       00:00.083:28:01:01         Save/Restart       StD       default         WLAN mode       Ad-hoc Mode         WLAN mode       Ad-hoc Mode         WEP mode       Disable         Serial port 1       TCP Client Mode, 115200, None, 8, 1, RTS/CTS         Active network port       Ethernet                                                                                                    | System Management       Ethernet IP address       102.168.0.232         Change Password       ULAN IP address       00:90:E64:57         Load Factory Default       WLAN NAC address       00:60:83:28:00:10         Save/Restart       SID       default         WLAN INe address       00:60:83:28:00:10         WLAN INe dedress       00:60:83:28:00:10         WLAN INe dedress       00:60:83:28:00:10         WLAN mode       Ad-hoc Mode         WLAN mode       Solo         Serial port 1       TCP Client Mode, 115200, None, 8, 1, RTS/CTS         Active network port       Ethernet                                                                                                    | Serial Port Settings                      | Firmware version              | 1.5                                                            |                                |                    |
| Change Password       Ethernet MAC address       00:90:E8:0E:64:57         Load Factory Default       192:168.02:52       192:168.02:52         Save/Restart       WLAN MAC address       00:60:B3:28:01:01         SSID       default       192:168.02:52         WLAN mode       Ad-hoc Mode         WEAN mode       Disable         Serial port 1       TCP Client Mode, 115200, None, 8, 1, RTS/CTS         Active network port       Ethernet                                                                                                    | Change Password       Ethernet MAC address       00:90:80:0E:64:87         Save/Restart       WLAN 1P address       192:198:0.252         WLAN MAC address       00:60:83:28:01:01         Save/Restart       SSID       default         WLAN mode       Ad-hoc Mode         WEAN mode       Disable         Serial port 1       TCP Clent Mode, 115200, None, B, 1, RTS/CTS         Active network port       Ethernot                                                                                                    | 📄 System Management                       | Ethernet IP address           | 192.168.0.232                                                  |                                |                    |
| Load Factory Default       VVLAN IP address       192.168.0.252         Save/Restart       WLAN MAC address       00:68:38:01:D1         Save/Restart       SSID       default         VLAN mode       Ad-hoc Mode         VEP mode       Disable         Serial port 1       TCP Client Mode, 115200, None, 8, 1, RTS/CTS         Active network port       Ethernet                                                                                                    | Load Factory Default         WLAN IP address         192.168.0.252           Save/Restart         00:60:83:28:01:01         00:60:83:28:01:01           SSID         default         00:60:83:28:01:01           WLAN mode         Ad-hoc Mode         00:60:83:28:01:01           WEP mode         Disable         00:60:83:28:01:01           Serial port 1         TCP Client Mode, 115200, None, 8, 1, RTS/CTS           Active network port         Ethermet                                                                                                    | 🗎 Change Password                         | Ethernet MAC address          | 00:90:E8:0E:64:57                                              |                                |                    |
| Save/Restart     WLAN MAC address     00:60:83:28:01:D1       Save/Restart     SSID     default       WLAN mode     Ad-hoc Mode       WLAN mode     Disable       Serie Joort 1     TCP Client Mode, 115200, None, B, 1, RTS/CTS       Active network port     Ethornet                                                                                                    | Save/Restart     WLAN MAC address     00:60:83:28:01:D1       Save/Restart     SSID     default       WLAN mode     Ad-hoc Mode       WEP mode     Disable       Serial port 1     TC-int Mode, 115200, None, 8, 1, RTS/CTS       Active network port     Ethernet                                                                                                    | Load Factory Default                      | WLAN IP address               | 192.168.0.252                                                  |                                |                    |
| Save/restart     SSID     default       WLAN mode     Ad-hoc Mode       WEP mode     Disable       Serial port 1     TCP Client Mode, 115200, None, 8, 1, RTS/CTS       Active network port     Ethernet                                                                                                    | Save/restart     SSID     default       WLAN mode     Ad-hoc Mode       WEP mode     Disable       Serial port 1     TCP Client Mode, 115200, None, 8, 1, RTS/CTS   Active network port       Ethernot                                                                                                    | Cour (Destant                             | WLAN MAC address              | 00:60:B3:2B:01:D1                                              |                                |                    |
| WLAN mode     Ad-hoc Mode       WEP mode     Disable       Serial port 1     TCP Client Mode, 115200, None, 8, 1, RTS/CTS       Active network port     Ethernot                                                                                                    | WLAN mode     Disable       Serial port 1     TCP Client Mode, 115200, None, 8, 1, RTS/CTS       Active network port     Ethernet                                                                                                    | _ Save/Restart                            | SSID                          | default                                                        |                                |                    |
| WEP mode     Disable       Serial port 1     TCP Client Mode, 115200, None, 8, 1, RTS/CTS       Active network port     Ethernet                                                                                                    | WEP mode       Disable         Serial port 1       TCP Client Mode, 115200, None, 8, 1, RTS/CTS         Active network port       Ethernet                                                                                                    |                                           | WLAN mode                     | Ad-hoc Mode                                                    |                                |                    |
| Serial port 1 TCP Client Mode, 115200, None, 8, 1, RTS/CTS Active network port Ethernet                                                                                                    | Serial port 1 TCP Client Mode, 115200, None, 8, 1, RTS/CTS Active network port Ethernet                                                                                                    |                                           | WEP mode                      | Disable                                                        |                                |                    |
| Active network port                                                                                                    | Active network port Ethernet                                                                                                    |                                           | Serial port 1                 | TCP Client Mode, 115200, None, 8, 1, RTS/CTS                   |                                |                    |
|                                                                                                    |                                                                                                    |                                           | Active network port           | Ethernet                                                       |                                |                    |
|                                                                                                    |                                                                                                    |                                           |                               |                                                                |                                |                    |
|                                                                                                    |                                                                                                    |                                           |                               |                                                                |                                |                    |
|                                                                                                    |                                                                                                    |                                           |                               |                                                                |                                |                    |
|                                                                                                    |                                                                                                    |                                           |                               |                                                                |                                |                    |
|                                                                                                    |                                                                                                    |                                           |                               |                                                                |                                |                    |
|                                                                                                    |                                                                                                    |                                           |                               |                                                                |                                |                    |
|                                                                                                    |                                                                                                    |                                           |                               |                                                                |                                |                    |
|                                                                                                    |                                                                                                    |                                           |                               |                                                                |                                |                    |
|                                                                                                    |                                                                                                    |                                           |                               |                                                                |                                |                    |
|                                                                                                    |                                                                                                    |                                           |                               |                                                                |                                |                    |
|                                                                                                    |                                                                                                    |                                           |                               |                                                                |                                |                    |
|                                                                                                    |                                                                                                    |                                           |                               |                                                                |                                |                    |
|                                                                                                    |                                                                                                    |                                           |                               |                                                                |                                |                    |
|                                                                                                    |                                                                                                    |                                           |                               |                                                                |                                |                    |
|                                                                                                    |                                                                                                    |                                           |                               |                                                                |                                |                    |
|                                                                                                    |                                                                                                    |                                           |                               |                                                                |                                |                    |
|                                                                                                    |                                                                                                    |                                           |                               |                                                                |                                |                    |
|                                                                                                    |                                                                                                    |                                           |                               |                                                                |                                |                    |
|                                                                                                    |                                                                                                    |                                           |                               |                                                                |                                |                    |
|                                                                                                    |                                                                                                    |                                           |                               |                                                                |                                |                    |
|                                                                                                    |                                                                                                    |                                           |                               |                                                                |                                |                    |
|                                                                                                    |                                                                                                    |                                           |                               |                                                                |                                |                    |

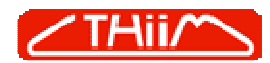

| (S) → (ℓ) http://192.168.0.232/                                                                                                    | Soogle                            | - Q                          |
|----------------------------------------------------------------------------------------------------|-----------------------------------|------------------------------|
| Coogle 🕞 - Start • M - Ø 🚰 - 🏠 Bogmærker - 🔊 576 blokeret 👫 Kontroller - 🍙 Send til - 🖉<br>Hyperlinks 🖉 MOXA 🔚 IEI 🖉 ICPDAS 🚎 Ingram Micro 🖉 Rosenmeier 2010 Start OCS 🌐 Tech Data 🍘 BN elektronik. 🕮 Thim 🖉 Shoppen 🖉 KOB                                                                                                    | Telesco I Telesco                 | 🔘 Indstillinger <del>v</del> |
| 😭 🏘 🌘 NPort Web Console                                                                                                    | 🙆 • 📾 • 🖶 • 🔂 Be                  | ige 🔹 🍈 T <u>o</u> ols 👻 🌺   |
| Incomparing income that is a large in the second is a comment of a comment of a | Total Solution for Industrial Der | ge + 💮 Tools + <sup>*</sup>  |
|                                                                                                    |                                   |                              |
|                                                                                                    | Trismust                          | 100%                         |

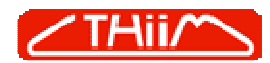

| 🖉 NPort Web Console - Windows                                              | Internet Explorer                                                 |                                                                                                    |                                       |                              |
|----------------------------------------------------------------------------|-------------------------------------------------------------------|----------------------------------------------------------------------------------------------------|---------------------------------------|------------------------------|
| 😋 🕞 👻 🔊 http://192.168.0.23                                                | 2/                                                                |                                                                                                    | Google                                | P-9                          |
| Google C-<br>Hyperlinks @ MOXA IEI IEI @ ICF                               | Start ↔ M ▾ 🥠 🏠 ▾<br>PDAS 🚟 Ingram Micro 👩 Rosenmeier 👓 DCS 🌐 Teo | ☆ Bogmærker → San 576 blokeret Ar Kontroller → Ar Send til → Ar Send til → Ar Send |                                       | 🔘 Indstillinger <del>v</del> |
| 🚖 🕸 🌈 NPort Web Console                                                    |                                                                   |                                                                                                    | 🚹 • 📾 • 🖶 • 🔂 B                       | age 🕶 🍈 T <u>o</u> ols 👻 🎽   |
|                                                                            | /ww.moxa.com                                                      |                                                                                                    | >>>> Total Solution for Industrial De | wice Networking              |
| Overview                                                                   | WLAN Configurations                                               |                                                                                                    |                                       |                              |
| Wizard                                                                     | Network Configurations                                            |                                                                                                    |                                       |                              |
| Basic settings     Settings     General Settings     Schemat Configuration | IP configuration<br>IP address<br>Netmask                         | Static<br>192.168.0.252<br>255.255.255.0                                                                                                    |                                       |                              |
| B WLAN Configurations                                                      | Gateway                                                           |                                                                                                    |                                       |                              |
| WLAN                                                                       | WLAN                                                              |                                                                                                    |                                       |                              |
| E Serial Port Settings                                                     | Mode                                                              | Infrastructure Mode     OAd-hoc Mode                                                                                                    |                                       |                              |
| System Management     Change Ressured                                      | Channel                                                           |                                                                                                    |                                       |                              |
| Load Factory Default                                                       |                                                                   |                                                                                                    |                                       |                              |
| 🛄 Save/Restart                                                             | Submit                                                            |                                                                                                    |                                       |                              |
|                                                                            |                                                                   |                                                                                                    |                                       |                              |
|                                                                            |                                                                   |                                                                                                    |                                       |                              |
|                                                                            |                                                                   |                                                                                                    |                                       |                              |
|                                                                            |                                                                   |                                                                                                    |                                       |                              |
|                                                                            |                                                                   |                                                                                                    |                                       |                              |
|                                                                            |                                                                   |                                                                                                    |                                       |                              |
|                                                                            |                                                                   |                                                                                                    |                                       |                              |
|                                                                            |                                                                   |                                                                                                    |                                       |                              |
|                                                                            |                                                                   |                                                                                                    |                                       |                              |
|                                                                            |                                                                   |                                                                                                    |                                       |                              |
|                                                                            |                                                                   |                                                                                                    |                                       |                              |
|                                                                            |                                                                   |                                                                                                    |                                       |                              |
| <                                                                          |                                                                   |                                                                                                    |                                       |                              |
| Done                                                                       |                                                                   |                                                                                                    | 😜 Internet                            | 🔍 100% 🔻 📑                   |

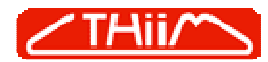

| 🌈 NPort Web Console - Windows           | Internet Explorer                              |                                                              |                                    |                          |
|-----------------------------------------|------------------------------------------------|--------------------------------------------------------------|------------------------------------|--------------------------|
| 🚱 🗸 🖉 http://192.168.0.232              | 4                                              |                                                              | 🖌 😽 🗙 Google                       | P -                      |
| Google G-                               | Start 🖣 🗹 🔻 🥝 👸 🕶                              | 😭 Bogmærker 🗕 🔯 576 blokeret 🛛 🍄 Kontroller 👻 🍙 Send til 🗸 🥖 |                                    | 🔘 Indstillinger 🗸        |
| Hyperlinks 🙋 MOXA 🔚 IEI 🖉 ICP           | DAS 🚟 Ingram Micro 🙋 Rosenmeier 📭 DCS 🍿 Tech D | ata 🙋 BN elektronik 🕮 Thiim 🥫 Shoppen 🙋 KOB                  |                                    |                          |
| 🚖 🕸 🌈 NPort Web Console                 |                                                |                                                              | 🚹 🔹 📾 👻 🔂 Page                     | • • 💮 T <u>o</u> ols • » |
| ΜΟΧΛ                                    | /ww.moxa.com                                   |                                                              | Total Solution for Industrial Devi | ce Networking            |
| Main Menu Overview                      | TCP Client Mode                                |                                                              |                                    |                          |
| 🔁 Wizard                                | Port 01                                        |                                                              |                                    |                          |
| Basic Settings                          | Operation mode                                 | TCP Client Mode 🕑                                            |                                    |                          |
| General Settings                        | TCP alive check time                           | 7 (0 - 99 min)                                               |                                    |                          |
| Ethernet Configuration                  | Inactivity time                                | 0 (0 - 65535 ms)                                             |                                    |                          |
| 🖻 🔁 WLAN Configurations                 | Data Packing                                   |                                                              |                                    |                          |
| WLAN                                    | Delimiter 1                                    | 0 (Hex) Enable                                               |                                    |                          |
| Security                                | Delimiter 2                                    | 0 (Hex) Enable                                               |                                    |                          |
| 🗄 🔄 Port 1                              | Force transmit                                 | 0 (0 - 65535 ms)                                             |                                    |                          |
| 🗀 Operation Modes                       | TCP Client Mode                                |                                                              |                                    |                          |
| Communication Para                      | Destination IP address 1                       | 192.168.0.251 : 4001                                         |                                    |                          |
| System Management                       | Destination IP address 2                       | : 4001                                                       |                                    |                          |
| Load Eactory Default                    | Destination IP address 3                       | : 4001                                                       |                                    |                          |
| Save/Restart                            | Destination IP address 4                       | : 4001                                                       |                                    |                          |
|                                         | TCP connect on                                 | 💿 Startup 🔘 Any Character                                    |                                    |                          |
|                                         | Apply the above settings to all serial ports   |                                                              |                                    |                          |
|                                         | Submit                                         |                                                              |                                    |                          |
|                                         |                                                |                                                              |                                    |                          |
|                                         |                                                |                                                              |                                    |                          |
|                                         |                                                |                                                              |                                    |                          |
|                                         |                                                |                                                              |                                    |                          |
|                                         |                                                |                                                              |                                    |                          |
|                                         |                                                |                                                              |                                    |                          |
|                                         |                                                |                                                              |                                    |                          |
|                                         |                                                |                                                              |                                    |                          |
|                                         |                                                |                                                              |                                    |                          |
|                                         |                                                |                                                              |                                    |                          |
| < · · · · · · · · · · · · · · · · · · · |                                                |                                                              |                                    |                          |
| Done                                    |                                                |                                                              | 😜 Internet                         | 🔍 100% 🔹 💡               |